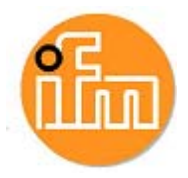

# RM30xx Profibus Kurzanleitung

efector400

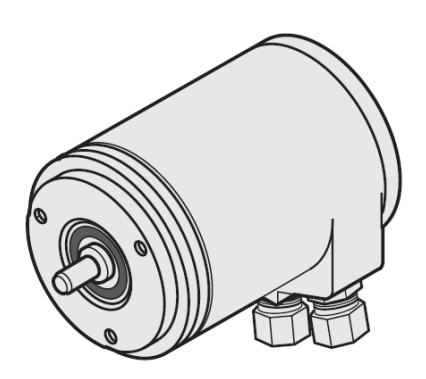

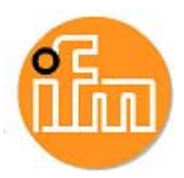

# Inhalt

Die Beschreibung kann vom Anwendersystem Abweichungen enthalten, da es bei verschiedenen Hersteller oder Softwareversionen unterschiedliche Installationen geben kann!

Die Beschreibung wurde anhand einer Siemens S7 Version V5.4 + SP4 erstellt.

| 1 | Installation                                    | 3  |
|---|-------------------------------------------------|----|
| - | 1 1 Software                                    | 3  |
|   | 1 2 Hardware                                    | ۰  |
|   | 1.2 1 Übereicht                                 | +4 |
|   | 1.2.2Anschluss                                  |    |
| 2 | Einstellen der Drehaeberfunktion:               | 5  |
| _ | 2 1 Auswahl des richtigen Drehgebers:           | 5  |
|   | 2.1 Multiture Drobaobor Close2 (Standard):      |    |
|   | 2.2 Multitum Drengeber Class2 (Standard)        | 0  |
| 3 | Einstellen der Messschritte (measuring range):  | 7  |
|   | 3 1 Beispiele Einstellung                       | 8  |
|   | 3.2 Beispiele Einstellung bei High und Low Word |    |
|   |                                                 |    |
| 4 | Hex – Parametrierung beim Multiturn Class2:     | 10 |
|   |                                                 |    |
| 5 | Variablenliste, Reset und Preset                | 11 |
|   | 5.1 Variablen Anzeigen                          |    |
|   | 5.2 Reset                                       |    |
|   | 5.3 Preset                                      | 12 |
|   |                                                 |    |
| 6 | Sonstiges:                                      | 13 |

### Sicherheitshinweise

- Lesen Sie vor der Inbetriebnahme des Gerätes die Produktbeschreibung. Vergewissern Sie sich, dass sich das Produkt uneingeschränkt für die betreffenden Applikationen eignet.
- Das Gerät entspricht den einschlägigen Vorschriften und EG-Richtlinien.
- Unsachgemäßer oder nicht bestimmungsgemäßer Gebrauch können zu Funktionsstörungen des Gerätes oder zu unerwünschten Auswirkungen in Ihrer Applikation führen.
- Deshalb dürfen Montage, elektrischer Anschluss, Inbetriebnahme, Bedienung und Wartung des Gerätes nur durchgeführt werden durch ausgebildetes, vom Anlagenbetreiber autorisiertes Fachpersonal.

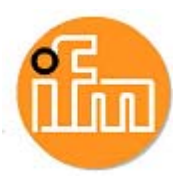

### **1** Installation

### 1.1 Software

 GSD Datei herunterladen unter <u>www.ifm.com</u> Artikel und dann unter [Weitere Informationen], [Software Download] Download der Geräte-Stamm-Daten Datei Beispiel: RM3006 [gsd-DPV0]\*

| Absolute Winkelkodierer  |                                                                                                  |                                                   |  |  |  |
|--------------------------|--------------------------------------------------------------------------------------------------|---------------------------------------------------|--|--|--|
|                          | Profibus (gsd)                                                                                   | ProfiNet (gsdml)                                  |  |  |  |
| Singleturn/<br>Multiturn | RN3001, RM3006,<br>RM3007, RM3008<br>>> gsd-DPV0 (zip)<br>>> gsd-DPV2 (zip)<br>>> Handbuch (pdf) | RM3011<br>» gsdml-Datei (zip)<br>» Handbuch (pdf) |  |  |  |
| Singleturn/<br>Multiturn | RM3001, RM3004,<br>RM3005<br>» gsd-DPV0 (zip)<br>» Handbuch (pdf)                                |                                                   |  |  |  |

2. Hardware-Katalog => GSD installieren (vorher .zip entpacken)

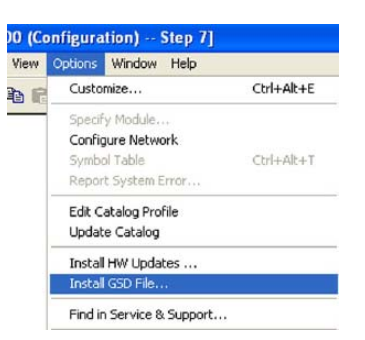

**3.** weitere Feldgeräte => Encoder, ifm-Encoder auswählen (siehe Kapitel 2)

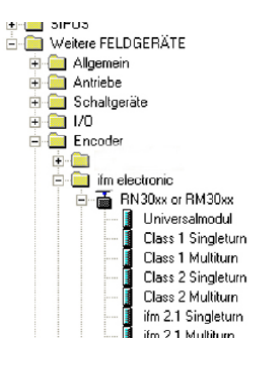

- 4. Drehgeber ins Projekt ziehen und ProfiBus Adresse vergeben
- 5. Drehgeber parametrieren (siehe Kapitel 3)6. Gewünschte Variablen einstellen (siehe Kapitel 5)

\*DP-V0: Zyklischer Austausch der Daten und Diagnosen. (Standard) DP-V2: Isochroner Datenaustausch, Slave-Querverkehr und Uhrzeitsynchronisation

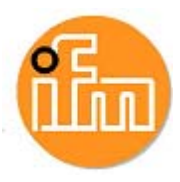

### 1.2 Hardware

### 1.2.1 Übersicht

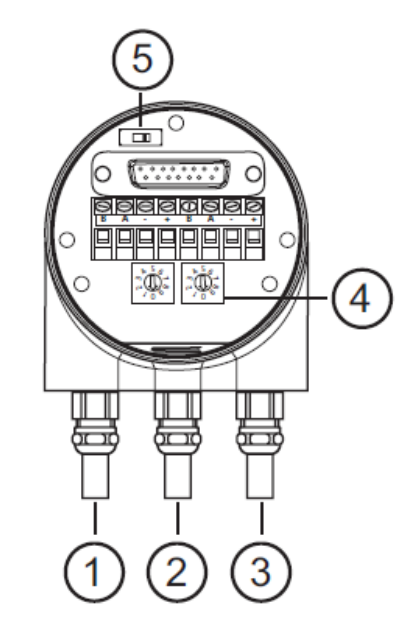

- 1: Spannungsversorgung +Ub /-GND
- 2: Bus IN
- 3: Bus OUT
- 4: Adressierung
- 5: Abschlusswiderstand

### 1.2.2 Anschluss

|                       | Terminal  | Description                          |
|-----------------------|-----------|--------------------------------------|
|                       | B (left)  | Signal cable B<br>Incoming bus cable |
|                       | A (left)  | Signal cable A<br>Incoming bus cable |
|                       | -         | 0 V                                  |
|                       | +         | 1030 V                               |
|                       | B (right) | Signal cable B<br>Outgoing bus cable |
| ∎ ¥<br>Bus In Bus Out | A (right) | Signal cable A<br>Outgoing bus cable |
|                       | -         | 0 V                                  |
|                       | +         | 1030 V                               |

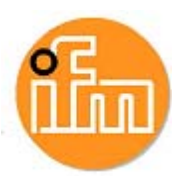

# 2 Einstellen der Drehgeberfunktion:

### 2.1 Auswahl des richtigen Drehgebers:

#### Class1 Singelturn:

Diese Einstellung ermöglicht nur die Einstellung der Drehrichtung bei den max. Messschritten 8192.

#### **Class1 Multiturn:**

Diese Einstellung ermöglicht nur die Einstellung der Drehrichtung bei den max. Messschritten 8192 x 4096 Umdrehungen.

#### Class2 Singelturn:

Diese Einstellung ermöglicht die Einstellung der Drehrichtung, Diagnosefunktion und Skalierung der Messschritte bei 8192.

#### - Class2 Multiturn (Standard):

Diese Einstellung ermöglicht die Einstellung der Drehrichtung, Diagnosefunktion und Skalierung der Messschritte 8192 x 4096 Umdrehungen.

#### ifm 2.1 Singelturn / Multiturn

Zusätzlich zu Class2: Endschalterfunktion, Inbetriebnahmemodus. Details siehe Betriebsanleitung.

#### ifm 2.2 Singelturn / Multiturn

Wie 2.1 jedoch mit Geschwindigkeitsausgabe. Details siehe Betriebsanleitung.

#### Hardwarekatalog :

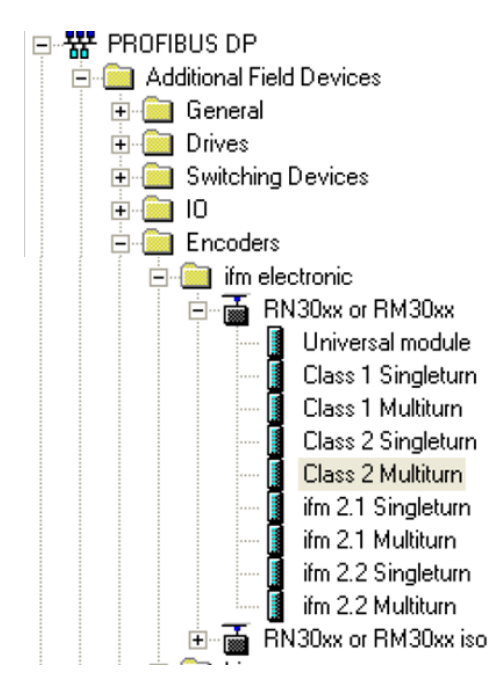

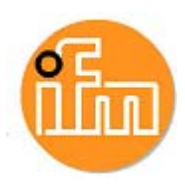

## 2.2 Multiturn-Drehgeber Class2 (Standard):

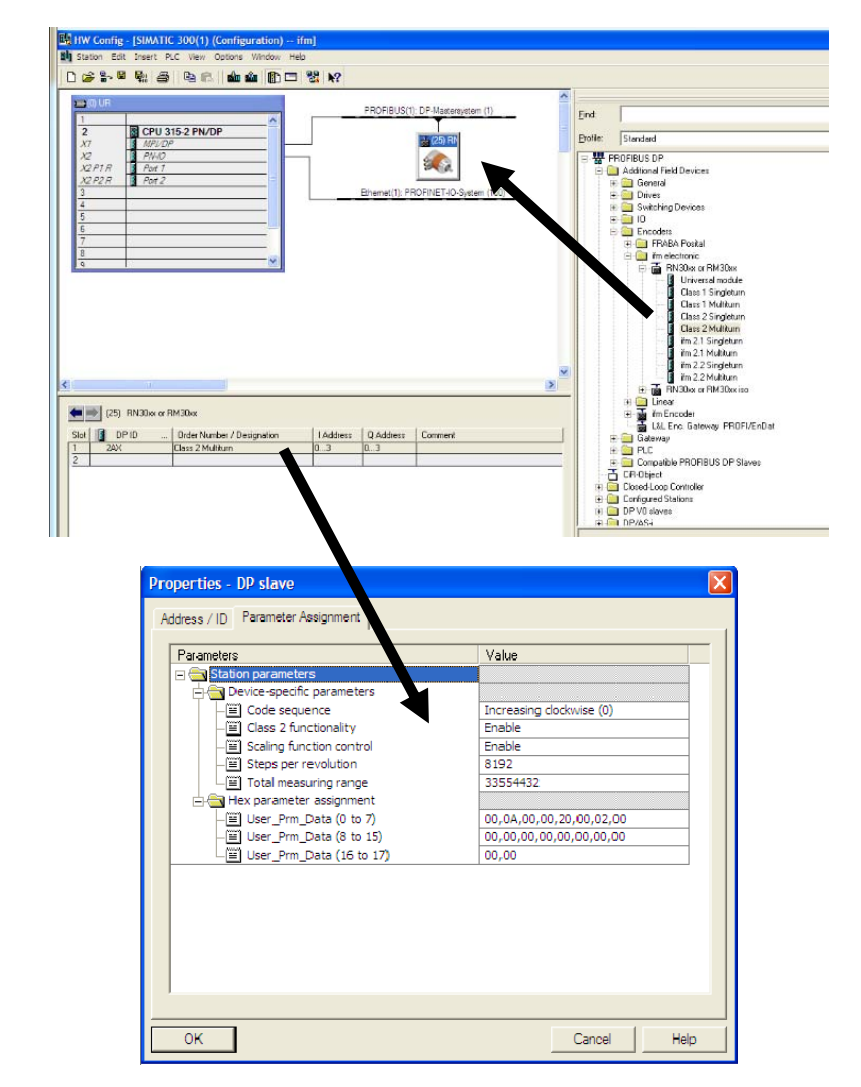

Konfiguration (HW Konfig) => Eigenschaften DP Slave => Parametrieren

### Einstellmöglichkeiten:

| Zählrichtung                  |                                  |
|-------------------------------|----------------------------------|
| Code Sequence:                | Counterclockwise / Clockwise     |
| Freigabe Class 2              |                                  |
| Class 2 functionality:        | Enable / Disable                 |
| Freigabe Messschritteinstellt | ung                              |
| Scaling function control:     | Enable Scaling / Disable Scaling |
| Messchritte pro Umdrehung     |                                  |
| Measuring units per rev.:     | 8192 (Werkseinstellung)          |
| Messchritte Gesamt            |                                  |
| Total measuring range:        | 33554432 (Werkseinstellung)      |

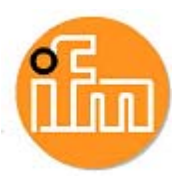

# 3 Einstellen der Messschritte (measuring range):

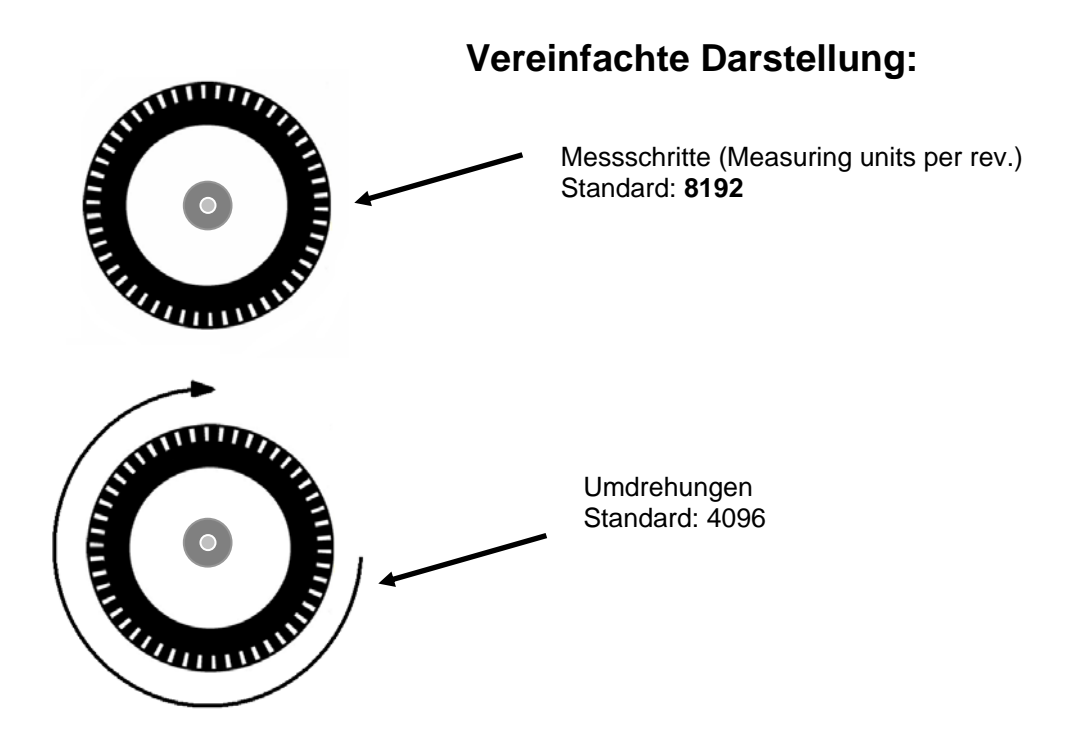

Die Auflösung pro Umdrehung sind die Pulse, die bei einer Umdrehung ausgegeben werden. Die Umdrehungen sind die weiteren Pulse für eine weitere ganze Umdrehung.

Beispiel: 8192 x Umdrehungen 2 = Gesamt:16384 (1,2,...8192, 8193,...16383, 16384,1,2,...)

#### Eingabe der Zahlen:

#### Maximale Schritte:

**8192** Schritte x 4096 Umdrehungen = 33.554.432 Messschritte Die Umdrehungen dürfen niemals mehr als 4096 Umdrehungen ergeben, daher ist die Zahl der gesamten Messschritte zu vernachlässigen.

Beispiel: **7096** Schritte x 2048 Umdrehungen = 14.532.608 Messschritte => OK. **196** Schritte x <u>4097</u> Umdrehungen = 803.012 Messschritte => <u>nicht OK.</u>

#### Ganze Zahlen:

Bei der Eingabe dürfen nur ganze Zahlen verwendet werden. Beispiel: **8192** Schritte x <u>2,5</u> Umdrehungen = 20.480 Messschritte => <u>nicht OK.</u>

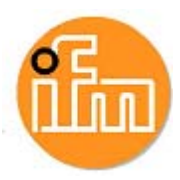

### 3.1 Beispiele Einstellung

Der Wert für die Auflösung (Pulse für eine Umdrehung) muss bei Auflösung pro Umdrehung eingegeben werden (Measuring units per Revolution):

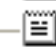

🗒 Measuring units / Revolution -

2000

Die Gesamtauflösung (Total Measuring range) muss berechnet werden Beispiel.: 2000 Pulse x 9 Umdrehungen = 18.000

| Ξ | Total | melasur | ing rang | е |   |  | 18000 |
|---|-------|---------|----------|---|---|--|-------|
|   |       |         | - • -    | - | • |  |       |

#### Standard: Skalierfunktion ausgeschaltet (disable)

Auflösung pro Umdrehung 8192 x Umdrehungen 4096 = Gesamtauflösung 33.554.432

- ■ Scaling function control
- ■ Alarm channel control
- ■ Compatibility Mode V3.1
- ■ Measuring units / Revolution
- ■ Total measuring range

| disable  |
|----------|
| disable  |
| disable  |
| 8192     |
| 33554432 |

#### 100 Schritte x 2 Umdrehungen (Gesamtauflösung 200):

| <b></b>                        |         |
|--------------------------------|---------|
| Scaling function control       | enable  |
| E Alarm channel control        | disable |
| –≝] Compatibility Mode V3.1    | disable |
| — Measuring units / Revolution | 100     |
| — Total measuring range        | 200     |
| enter e la companya de         |         |

#### 360 Schritte x 1 Umdrehungen (Gesamtauflösung 360 Single Turn):

|   | Scaling function control      | enable  |
|---|-------------------------------|---------|
|   | Alarm channel control         | disable |
| E | Compatibility Mode V3.1       | disable |
| Ē | Measuring units / Revolution  | 360     |
|   | Total measuring range         | 360     |
|   | Tolerated sign of life faults | 1       |
|   |                               |         |

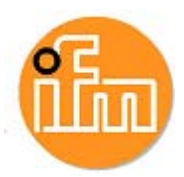

### 3.2 Beispiele Einstellung mit High und Low Word

Bei manchen Steuerungen muss der Wert für die Gesamtauflösung (Total Measuring range) in einem high Word und in einem low Word umgerechnet werden.

Standard Einstellung 8192 Schritte x 4096 Umdrehungen:

| - El Scaling function conta or     | Disable Scaling |
|------------------------------------|-----------------|
| — Measuring units per rev.         | 8192            |
| – 📰 Total measuring range(units)hi | 512             |
| — Total measuring range(units)lo   | 0               |
|                                    |                 |

**8192** Schritte x 4096 Umdrehungen => 33.554.432 Gesamtschritte

| 33.554.432 Gesamtschritte in hex | => <u>0200</u> <u>0000</u> hex |
|----------------------------------|--------------------------------|
| high word 0200 hex in dezimal    | => 512                         |
| low word 0000 hex in dezimal     | => 0                           |

200 Schritte x 24 Umdrehungen – Enable Scaling:

| — Scaling function control        | Enable Scaling                          |
|-----------------------------------|-----------------------------------------|
| - Measuring units per rev.        | 200                                     |
| –📰 Total measuring range(units)hi | 0                                       |
| – Total measuring range(units)lo  | 4800                                    |
|                                   | 200000000000000000000000000000000000000 |

**200** Schritte x 24 Umdrehungen => 4800 Gesamtschritte

4800 Gesamtschritte in hex high word 0000 hex in dezimal low word 12C0 hex in dezimal => 0000 12C0 hex => **0** 

200 Schritte x 1 Umdrehungen – Enable Scaling:

| –🖹 Scaling f | unction control        | [ | Enable Scaling |
|--------------|------------------------|---|----------------|
| - Measurin   | ig units per rev.      | [ | 200            |
| –🖹 Total me  | asuring range(units)hi | [ | 0              |
| –🖹 Total me  | asuring range(units)lo | [ | 200            |
| 5 B          |                        | 5 |                |

=> 4800

**200** Schritte x 1 Umdrehungen=> 200 Gesamtschritte200 Gesamtschritte in hex=> 0000 00C8 hexhigh word 0000 hex in dezimal=> 0low word 00C8 hex in dezimal=> 200

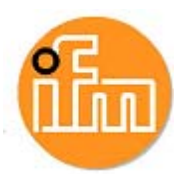

# 4 Hex – Parametrierung beim Multiturn Class2

Die Hex- Parametrierung ist eine Aufschlüsselung von den Gerätespezifischen Parameter in HEX-Codierung.

Diese Einstellungen <u>müssen nicht</u> vorgenommen werden, wenn sie in den Gerätespezifische Parametern schon eingestellt wurden.

| ⊢(≝) i otai measuring range(units)io                                                                | U                       |
|----------------------------------------------------------------------------------------------------|-------------------------|
| 📥 🔄 Hex-Parametrierung                                                                              |                         |
| -🖼 User_Prm_Data (0 bis 7)                                                                          | 00(02)0000)20,00,02(00) |
| User_Prm_Data (8 bis 9)                                                                             | 0000-                   |
| Oktett 9<br>Oktett 10<br>Oktett 11<br>Oktett 12<br>Oktett 13<br>Oktett 14<br>Oktett 15<br>Oktett 15 | Pktett 16<br>Oktett 17  |
| ¥                                                                                                   |                         |

,02 (HEX - CODE)

0000 0010 (BINÄR - CODE)

Bedeutung (von rechts zu lesen!):

Oktett 9 Bit  $0 \Rightarrow 0 = Clockwise$  (im Uhrzeigersinn) // 1 Counterclockwise Oktett 9 Bit  $1 \Rightarrow 0 = Class 2$  Disable // 1Class 2 Enable Oktett 9 Bit  $2 \Rightarrow 0 = "Optional"$  Inbetriebnahme Diagnose No // 1 Yes

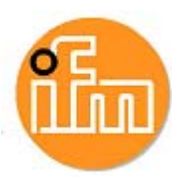

# 5 Variablenliste, Reset und Preset

### 5.1 Variablen anzeigen

Simatic Manager => CPU 315-2 (Anwählen) TAB→ Zielsystem=> Variable beobachten/steuern

| 👪 Var - [VAT_2 @DP-Diag\D - SIMATIC 300\CPU 315-2 PN/DP\S7-Programm(6) ONLINE] |                                                                                |     |       |        |               |                                          |                 |
|--------------------------------------------------------------------------------|--------------------------------------------------------------------------------|-----|-------|--------|---------------|------------------------------------------|-----------------|
| S.                                                                             | 🌃 Tabelle Bearbeiten Einfügen Zielsystem Variable Ansicht Extras Fenster Hilfe |     |       |        |               |                                          |                 |
| ŀ                                                                              |                                                                                |     |       |        |               |                                          |                 |
| 6                                                                              |                                                                                |     |       |        |               |                                          |                 |
|                                                                                | 1                                                                              | Ope | erand | Symbol | Anzeigeformat | Statuswert                               | Steuerwert      |
| 1                                                                              |                                                                                | ED  | 100   |        | DEZ           | L#33554431                               |                 |
| 2                                                                              |                                                                                | AD  | 100   |        | HEX           | DV/#16#8000000                           | DVV#16#80000000 |
| 3                                                                              |                                                                                | ED  | 100   |        | BIN           | 2#0000_0001_1111_1111_1111_1111_1111_111 |                 |
| 4                                                                              |                                                                                |     |       |        |               |                                          |                 |
|                                                                                |                                                                                |     |       |        |               |                                          |                 |

Messwert anzeigen:

Operand ED 100 (bei eingestellter E-Adresse 100...103) Anzeigeformat DEZ und Variablen beobachten.

Achtung: Bei Änderung der Eigenschaften muss ein Reset durchgeführt werden, um den aktuellen Wert anzuzeigen.

| Wort     | Wo              | Wort 0 |     |
|----------|-----------------|--------|-----|
| Funktion | Prozess-Istwert |        |     |
| Bit      | 3130            | 2916   | 150 |
|          | 0               | Х      | Х   |

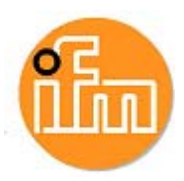

### 5.2 Reset

Operand AD 100 (bei eingestellter E-Adresse 100...103) Anzeigeformat HEX und im Steuerwert (DW = Double Word) an 1. Stelle eine 8 schreiben für eine Wertänderung. Es wird nur die Änderung vom Statuswert von 0 auf 8 erkannt, beim Statuswert von 8 auf 8 wird keine Wertänderung durchgeführt

(Achtung! Nur während des Stillstands des Drehgebers durchführen)

Beispiel Reset:

| OPERAND | ANZEIGEFORMAT | STATUSWERT            | STEUERWERT        |
|---------|---------------|-----------------------|-------------------|
| ED 100  | Dez.:         | L#5120                |                   |
| AD 100  | Hex.:         | DW# <b>0</b> 000 0000 | 8 <u>000 0000</u> |

| OPERAND | ANZEIGEFORMAT | STATUSWERT            | STEUERWERT |
|---------|---------------|-----------------------|------------|
| ED 100  | Dez.:         | L#0 🔨                 |            |
| AD 100  | Hex.:         | DW# <b>8</b> 000 0000 | 8000 0000  |

### 5.3 Preset

Operand AD 100 (bei eingestellter E-Adresse 100...103) Anzeigeformat HEX und im Steuerwert (DW = Double Word) an 1. Stelle eine 8 schreiben für eine Wertänderung. Es wird nur die Änderung vom Statuswert von 0 auf 8 erkannt, beim Statuswert von 8 auf 8 wird keine Wertänderung durchgeführt

(Achtung! Nur während des Stillstands des Drehgebers durchführen)

Beispiel Preset:

| OPERAND | ANZEIGEFORMAT | STATUSWERT            | STEUERWERT        |
|---------|---------------|-----------------------|-------------------|
| ED 100  | Dez.:         | L#0                   |                   |
| AD 100  | Hex.:         | DW# <b>0</b> 000 0000 | 8 <u>000 0E10</u> |

| OPERAND | ANZEIGEFORMAT | STATUSWERT            | STEUERWERT |
|---------|---------------|-----------------------|------------|
| ED 100  | Dez.:         | L#3600 🔨              |            |
| AD 100  | Hex.:         | DW# <b>8</b> 000 0E10 | 8000 0E10  |

3600 (Dezimal) = 0E10 (Hex)

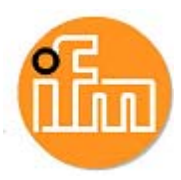

# 6 Sonstiges

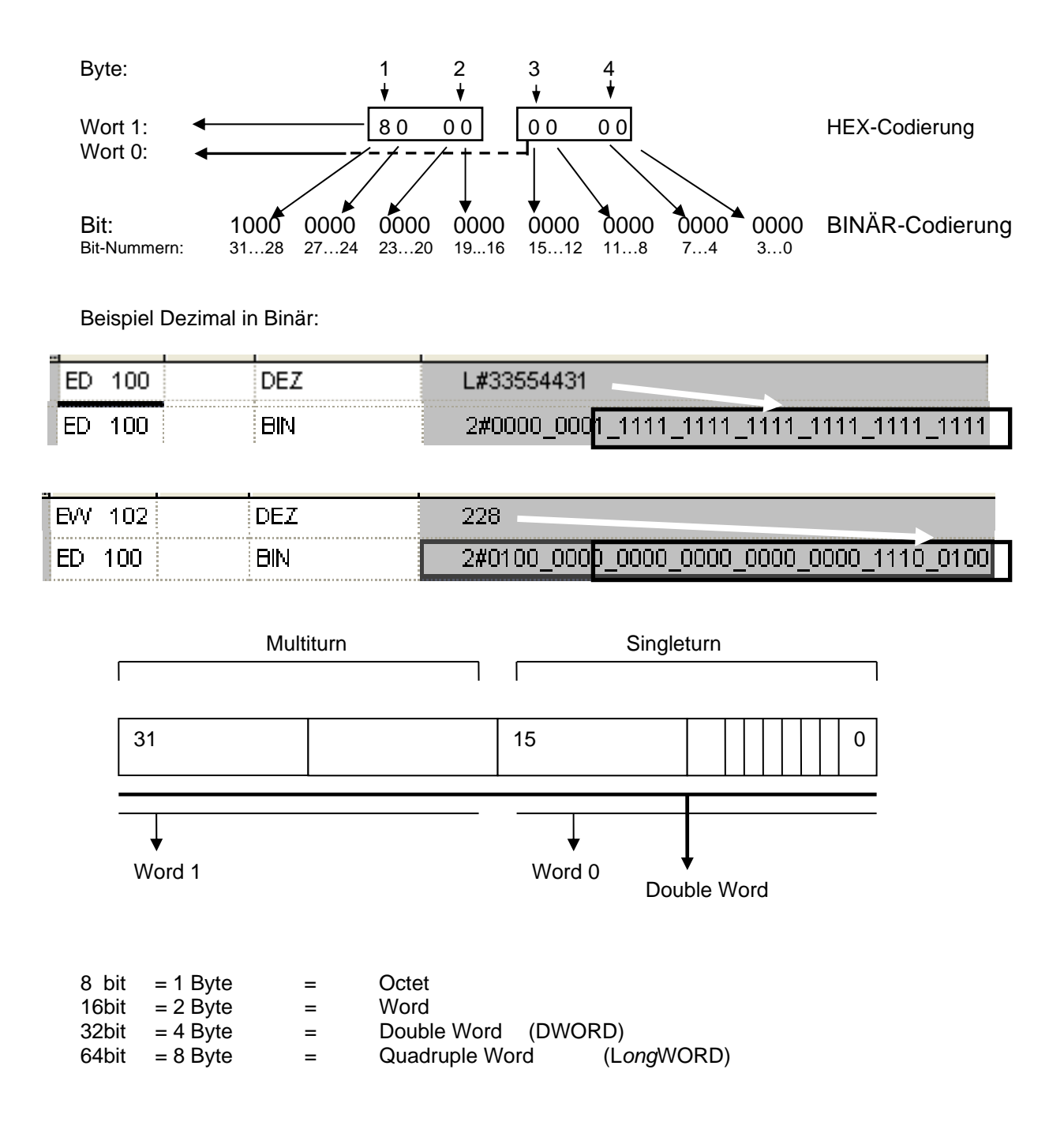